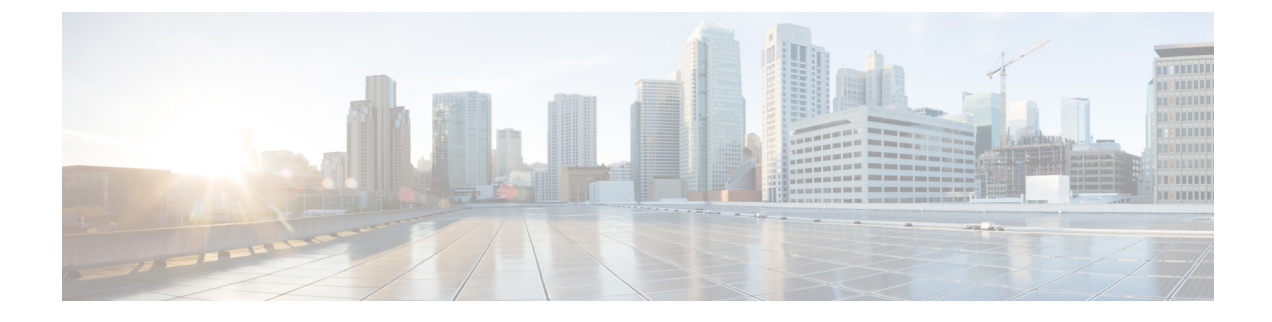

# **Smart Software Licensing**

This section contains the following topics:

- Smart Software Licensing, on page 1
- Specific License Reservation (SLR) Overview, on page 4
- SLR Installation Procedure Overview, on page 7
- Uninstalling Specific License Reservation (SLR) Overview, on page 14
- Additional Resources, on page 17

# **Smart Software Licensing**

This chapter describes the different capabilities of Cisco Smart Software Licensing, and the different components involved in licensing your device. Some of the topics described are:

- Cisco Smart Software Manager (CSSM)
- Specific License Reservation (SLR)
- Licensing Feature Support

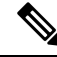

**Note** If your system is running IOS XE release 17.4.1 or greater, Smart Software Licensing is replaced by Smart Licensing Using Policy (SLP), which is discussed in the next chapter.

## **Licensing Feature Support**

Smart Licensing is enabled by default on the ESR6300. Right-To-Use (RTU) licensing is not supported.

The ESR6300 uses the CDNA licensing model. This model uses the network-essentials (NE) and network-advantage (NA) license scheme. In this model, there are two stacks in the image license, the network-stack and the DNA-stack. The network stack packages features such as IOS features vpn, crypto features, mpls, bgp, etc. This stack is perpetual. The DNA stack has its own set of features get packaged DNAC, etc.

The Throughput-Based licensing on the Cisco ESR6300 has three levels:

| Throughput             | Network Essentials  | Network Advantage   |
|------------------------|---------------------|---------------------|
| Default (50 Mbps)      | ESR-6300-NE/DEF-K9  | ESR-6300-NA/DEF-K9  |
| Performance (250 Mbps) | ESR-6300-NE/PERF-K9 | ESR-6300-NA/PERF-K9 |
| Boost (2 Gbps)         | ESR-6300-NE/BOOS-K9 | ESR-6300-NA/BOOS-K9 |

**Note** A device can only have a single license – either Network-Essentials or Network-Advantage for the universalk9 image.

To find information about platform support and to know which license levels a feature is available with, use Cisco Feature Navigator. To access Cisco Feature Navigator, go to https://www.cisco.com/go/cfn. An account on cisco.com is not required.

#### **Understanding Licensed Throughput Throttling**

The Cisco ESR6300 limits egress throughput based on the license level installed on the platform. The egress throughput is determined by adding the current outbound throughput on all interfaces (either physical or TAP). If this calculated throughput exceeds the licensed throughput, packets will be randomly dropped.

For calculating throughput, the Cisco ESR6300 only uses the L2 header and payload. It does not take into account the 4 byte CRC that would be present on an Ethernet "wire," nor does it take into account the inter-frame gap and pre-amble that would typically be on the "wire." Most traffic generators do take these other items into account. As a result, with small packets especially, the throughput calculated by IOS may be much lower than the throughput reported by the traffic generator.

#### Features Supported in a License Package

The following table is an overview of the features supported in the License Packages:

| Network Essentials                                                                                                    | Network Advantage                                                                           |  |  |  |  |
|----------------------------------------------------------------------------------------------------|---------------------------------------------------------------------------------------------|--|--|--|--|
| Essential Routing Protocols:                                                                                                    | Routing Capabilities:                                                                       |  |  |  |  |
| BGP, OSPF, EIGRP, IGMP, IGRP, ISIS, RIP                                                                                                    | Multicast, MPLS                                                                             |  |  |  |  |
| Router Management:                                                                                                    | App-based Policy:                                                                           |  |  |  |  |
| EEM, TACACS+, NETCONF, AAA, DNS, DHCP, DPI<br>Visibility (Full FNF), IPSLA, Basic QoS (classification, policing,<br>remarking, scheduling), NAT | PFR, PBR, App-aware QoS Policy, App<br>Performance Troubleshooting (co-related<br>insights) |  |  |  |  |
| VPNs:                                                                                                    | VPNs:                                                                                       |  |  |  |  |
| GETVPN, FlexVPN, GRE, DMVPN (Hub Spoke)                                                                                                    | DMVPN (Full Mesh topology support),<br>LISP                                                 |  |  |  |  |
| Security:                                                                                                    |                                                                                             |  |  |  |  |
| IKE, IPSEC, PKI, MacSec, Zone-Based Firewall, Encryption<br>Algorithms (AES, DES, 3DES, SHA, MD5), IPS (community<br>signature), ALG, SSLVPN    |                                                                                             |  |  |  |  |

## Specific License Reservation (SLR)

Specific License Reservation (SLR) is a functionality that enables you to deploy a software license on a device without communicating usage information to Cisco. This functionality is especially used in highly secure networks, and it is supported on platforms that have Smart Licensing enabled.

SLR lets you reserve a license for your product instance from the CSSM. These reserved licenses need not be renewed or reauthorized unless there is a license usage change on the device.

To enable and use the SLR feature, you must generate a reservation request code from the router device. Use this code in CSSM and generate an authorization code. When you enter this authorization code on the router, the license reservation becomes effective. After you enable license reservation, the system displays the License Reservation section, which is used to reserve licenses for your product.

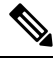

**Note** It is assumed that the customer has their Smart Account/Virtual Account already created in CSSM (Cisco Smart Software Manager - (https://software.cisco.com) as part of the purchase setup. Entitlement usage are recorded and tracked in CSSM.

## Cisco Smart Software Manager (CSSM)

CSSM is an intuitive portal where you can activate and manage all of your Cisco licenses. This section provides an overview.

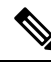

Note Prior to licensing, it is assumed the customer has their Smart Account / Virtual Account already created in CSSM (https://software.cisco.com) as part of the purchase setup. Entitlement usage are recorded and tracked in CSSM.

Some of the highlights of CSSM are:

CSSM Validity Check includes ensuring

- The Smart Account is authorized for Specific License Reservation
  - There are enough available perpetual licenses to authorize consumption
  - The Smart Account is authorized for any Export Restricted Functionality
- · Transfers between Virtual Accounts is allowed
  - License consumption and product must transfer together
- Increased license consumption is allowed
  - • Authorized quantity will be persistent
    - Product will strictly enforce reserved licenses/quantities overage not allowed
- User may change registration, up or down by re-registering
- User may un-register product to release licenses to their pool

Prior to using CSSM, please view a short video about how to use the portal found here:https://www.cisco.com/ c/en/us/buy/smart-accounts/software-manager.html Click on the View Video button.

## Smart Account

Prior to Smart Account authorization, Specific License Reservation (SLR) functionality is not available on CSSM. Request SLR authorization by sending an email to: smart-ops-support@cisco.com.

Include in the email a Smart Account Name & Domain and a brief justification why SLR is needed.

# **Specific License Reservation (SLR) Overview**

Figure 1: SLR Installation Flow, on page 4 shows a graphical representation of the overall flow to install SLR. This involves a manual exchange of information between the Device and the CSSM.

Figure 1: SLR Installation Flow

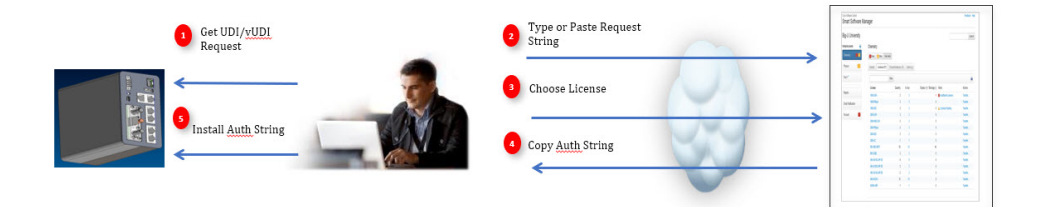

The sequence of events for the installation is as follows:

- 1. Product Request (UDI/vUDI, etc.) entered into CSSM (~ 32 characters\*)
- 2. Requested licenses and quantities chosen in CSSM
- 3. CSSM performs a validity check
- 4. CSSM returns an authorization locked to UDI/vUDI
- 5. Install the authorization string on your device

## **Configuring SLR**

To enable Specific License Reservation for your device, you must execute the following commands.

```
Device (config) #license smart reservation
Device (config) #license boot level network-essentials
% use 'write' command to make license boot config take effect on next boot
Device (config) #platform hardware throughput level ?
250M throughput in bps
2G throughput in bps
50M throughput in bps
50M throughput in bps
Device (config) #platform hardware throughput level 50
% Please write mem and reload
% The config will take effect on next reboot
Device (config) #end
Device#
```

```
Device#show run | include license
license udi pid IR1101-K9 sn FCW2150TH0F
license boot level network-essentials
license smart reservation
platform hardware throughput level 50M
Device#show romvar
ROMMON variables:
PS1 = rommon ! >
MCP_STARTUP_TRACEFLAGS = 00000000:0000000
 THRPUT = 50
LICENSE BOOT LEVEL = network-essentials, network-stack:esg;
RET 2 RTS =
BSI = 0
RET 2 RCALTS =
RANDOM NUM = 1027275747
Device#
```

## Configuring SLR for 2GB Throughput

The configuration for a 2Gb throughput requires an additional license. You **MUST** also have the hseck9 license.

```
Device (config) #license smart reservation
Device (config) #license boot level network-essentials
             % use 'write' command to make license boot config take effect on next boot
Device (config) #platform hardware throughput level ?
  250M throughput in bps
  2G
       throughput in bps
  50M throughput in bps
Device (config) #platform hardware throughput level 2G
% 2G throughput level requires hseck9 license!
Device(config)#
Device(config) #license ?
 accept Accept all further License Agreements
             Configure LIC AGENT
  agent
 boot
             license boot config commands
 call-home license call-home config commands
 feature
            License features
  smart
             Smart licensing
  udi
             license udi
Device (config) #license feature ?
 hseck9
             Enable hseck9 license
Device (config) #license feature hseck9
Device (config) #end
Device#show run | inc license
  license feature hseck9
  license udi pid ESR-6300-NCP-K9 sn FOC23232K8U
 license boot level network-essentials
  license smart reservation
Device#
Device#show run | inc platform
 platform qfp utilization monitor load 80
```

platform hardware throughput level 50M
no platform punt-keepalive disable-kernel-core

#### Check the ROMMON variables.

Device# show romvar

```
ROMMON variables:
PS1 = rommon ! >
RET_2_RTS =
BOOT =
MCP_STARTUP_TRACEFLAGS = 00000000:00000000
THRPUT = 50
LICENSE_BOOT_LEVEL = network-advantage,network-stack:esg;
BSI = 0
RET_2_RCALTS =
RANDOM_NUM = 1904849863
Device#
```

#### Change the throughput level.

Device# platform hardware throughput level 2G % Please write mem and reload % The config will take effect on next reboot

\*Nov 13 00:07:03.414: %SMART LIC-5-EVAL START: Entering evaluation period

#### Check the ROMMON variables and then save the configuration.

```
Device# show romvar
ROMMON variables:
PS1 = rommon ! >
RET_2_RTS =
BOOT =
MCP_STARTUP_TRACEFLAGS = 00000000:0000000
LICENSE_BOOT_LEVEL = network-advantage,network-stack:esg;
BSI = 0
RET_2_RCALTS =
RANDOM_NUM = 1904849863
THRPUT = 2000
Device#
*Nov 13 00:08:01.224: %SYS-5-CONFIG I: Configured from console by console
```

Device# write mem Building configuration...

```
[OK]
Device#
*Nov 13 00:08:12.264: %SYS-6-PRIVCFG_ENCRYPT_SUCCESS: Successfully encrypted private config
file
```

#### Verify the configuration changes.

```
Device# show run | inc license
license feature hseck9
license udi pid ESR-6300-CON-K9 sn FOC23232KC7
license boot level network-advantage
license smart reservation
Device#
```

```
Device# show run | inc platform
platform qfp utilization monitor load 80
platform hardware throughput level 2G
platform punt-keepalive disable-kernel-core
Device#
```

```
Device#show license summarv
 Smart Licensing is ENABLED
 License Reservation is ENABLED
 Registration:
  Status: UNREGISTERED
  Export-Controlled Functionality: NOT ALLOWED
 License Authorization:
  Status: EVAL MODE
  Evaluation Period Remaining: 69 days, 4 hours, 18 minutes, 29 seconds
 License Usage:
 License
                    Entitlement tag
                                            Count Status
 _____
                     (ESR6300_P_50M_E)
                                               1 EVAL MODE
```

## **Requesting a Smart License Reservation**

Use these commands to obtain a reservation request.

```
Device#license smart reservation ?
 cancel Cancel a Smart License reservation request before the authorization code is
installed
  install Install a Smart License reservation authorization code
  request Request a license reservation
  return Return a Smart License reservation authorization code that was installed
Device#license smart reservation request ?
  all Reservation request for all the systems
  local Reservation request for the active system
  universal Request a universal license reservation (this option has been deprecated and
will be removed in the future)
Device#license smart reservation request all
Enter this request code in the Cisco Smart Software Manager portal:
Request code: CD-ZESR-6300-CON-K9:FOC23232KC7-AySKEQX96-85
Device#
Device# show license tech reservation
License reservation: ENABLED
Overall status:
 Active: PID:ESR-6300-CON-K9, SN:FOC23232KC7
     Reservation status: RESERVATION IN PROGRESS on Nov 12 21:33:35 2019 UTC
      Export-Controlled Functionality: NOT ALLOWED
     Request code: CD-ZESR-6300-CON-K9:FOC23232KC7-AySKEQX96-85
      Last return code: Cebj2B-5tRBm8-f7Dxmt-vi8Q4S-K3wx7f-ck5NRA-U6FoLe-xcMCEc-1bQ
```

## **SLR Installation Procedure Overview**

Step 1 is now complete, and you have a request code. Steps 2, 3, and 4 require a manual exchange of information between the Device and CSSM. A high level overview follows:

# Cisco Software Central Liphin City O O O O O O O O O O O O O O O O O O O O O O O O O O O O O O O O O O O O O O O O O O O O O O O O O O O O O O O O O O O O O O O O O O O O O O O O O O O O O O O O O O O O O O O O O O O O O O O O O O O O O O O O O O O O O O O O O O <

Log in to Cisco Smart Software Manager. You must log in to the portal using the Cisco provided username and password.

In this section, you will be navigating to the Inventory Tab (1), selecting your Virtual Account (2), and doing a License Reservation (3).

## **SLR Installation Procedure**

Follow these steps to reserve a license in CSSM, and generate a reservation code.

**Step 1** From the Inventory Tab, click the down arrow beside **Virtual Account**.

Figure 2: CSSM Smart License Interface

#### Figure 3: Virtual Account

| $\leftrightarrow$ $\rightarrow$ C (a software.cisco.com/software/csws/ws/platform/home?locale                                                                                                    | en_US#SmartLicensing-Inventory                                                                                                    |                                                                                        |                            |                                                                                                    |   | ¢ Q | 0 0                   |
|----------------------------------------------------------------------------------------------------|----------------------------------------------------------------------------------------------------|----------------------------------------------------------------------------------------|----------------------------|----------------------------------------------------------------------------------------------------|---|-----|-----------------------|
| Cisco Software Central                                                                                                    | ali<br>cis                                                                                                    | co                                                                                     |                            |                                                                                                    | Q | EM  | ⊕ <sup>US</sup><br>EN |
| Important Notice: Welcome to t                                                                                                    | he updated interface for Cisco Software Centr<br>down menu at II                                                                                                    | all The tabs originally in the header can no<br>a top-left corner.                     | ow be found in the easy ac | cess drop-                                                                                            |   |     | $\times$              |
| Coco Software Currat * Smart Software Licensing<br>Amart Software Licensing<br>Ameri investory i covert to Smart Licensing<br>Virtual Account: Blackhaert *<br>Virtual Account: Virtual Account<br>Virtual Account | ng<br>) Reports   Preferences   On-Pren Accounts<br>none   Event Log<br>having for 6000 Blackbear                                                                                 | Adday .                                                                                | Question<br>Try car V      | IB BU Production Test<br>Feedback Support Help<br>school Licensing?<br>Intel Assistant<br>Hide Alerts |   |     |                       |
| Default Virual Account P Product Instance Registration Tokens The registration takens below can be used to reg New Taken                                                                                           | lo                                                                                                    |                                                                                        |                            |                                                                                                    |   |     |                       |
| Totem Experiment user<br>YWAMUSZTEICODEWZ, 2 2020-34-30 17-31<br>MethAVWWWOAMUSAFFIII, 2 2020-34-35 20,5<br>ZOOMMASYYWWOATURK, 0 2020-34-35 20,2<br>The totain will be expired when either the expirat             | Uses         Export           :51 (in 261         Allowe           7:45 (in 74         Allowe           16 (in 256         Not Allowe           on or the maximum uses is reached | Lentrowen Lettorpton<br>I Blackheart -Dev Key<br>I Blackheart Testing for SL -<br>weed | emadriag<br>debiswas       | Actions +<br>Actions +<br>Actions +                                                                   |   |     |                       |
| Contes                                                                                                    | ts   Feedback   Help   Site Map   Terms & Conc                                                                                                    | itions   Privacy Statement   Cookie Policy                                             | Trademarks                 | Showing All 3 Records                                                                                 |   |     |                       |

Step 2 Click on License Reservation.

#### Figure 4: License Reservation

| Cisco Softv | vare Central                                             | CISCO                                                              | 5                                  |                          |                        |                         | Q | EM |
|-------------|----------------------------------------------------------|--------------------------------------------------------------------|------------------------------------|--------------------------|------------------------|-------------------------|---|----|
|             | Important Notice: Welcome to the update                  | d interface for Cisco Software Centrall Ti<br>down menu at the top | he tabs original<br>>-left corner. | ly in the header can n   | ow be found in the eas | y access drop-          |   |    |
|             | Cisco Software Central > Smart Software Licensing        |                                                                    |                                    |                          |                        | BU Production Test      |   |    |
|             | Smart Software Licensing                                 |                                                                    | Feedback Support H                 |                          |                        |                         |   |    |
|             | Alerts   Inventory   Convert to Smart Licensing   Report | ts   Preferences   On-Prem Accounts   Ar                           | stivity                            |                          | Qui                    | stions About Licensing? |   |    |
|             | Virtual Account: Blackheart -                            |                                                                    |                                    |                          |                        | Hide Alerts             |   |    |
|             | General Licenses Product Instances                       | Event Log                                                          |                                    |                          |                        |                         |   |    |
|             | Available Actions - Manage License Ta                    | gs License Reservation                                             |                                    | Show License Transaction | s Search by License    | By Name By Tag          |   |    |
|             |                                                          |                                                                    |                                    |                          |                        | Advanced Search 🗸       |   |    |
|             | License                                                  | Billing                                                            | Purchased                          | In Use                   | Balance Alerts         | Actions                 |   |    |
|             | Gisco ESR6300 Network Advantage (250Mbps)                | Prepaid                                                            | 10                                 | 2 A<br>(1 Reserved)      | + 8                    | Actions +               |   |    |
|             | Gisco ESR6300 Network Advantage (2Gbps)                  | Prepaid                                                            | 10                                 | 4<br>(4 Reserved)        | + 6                    | Actions 👻               |   |    |
|             | Cisco ESR6300 Network Advantage (50Mbps)                 | Prepaid                                                            | 10                                 | 0                        | + 10                   | Actions +               |   |    |
|             | Cisco ESR6300 Network Essentials (250Mbps)               | Prepaid                                                            | 10                                 | 1 A<br>(1 Reserved)      | + 9                    | Actions 👻               |   |    |
|             | Gisco ESR6300 Network Essentials (2Gbps)                 | Prepaid                                                            | 10                                 | 0                        | + 10                   | Actions 👻               |   |    |
|             | Gisco ESR6300 Network Essentials (50Mbps)                | Prepaid                                                            | 10                                 | 0                        | + 10                   | Actions +               |   |    |
|             | ESR6300_HSEC_License                                     | Prepaid                                                            | 10                                 | 5<br>(4 Reserved)        | + 5                    | Actions 👻               |   |    |
|             |                                                          |                                                                    |                                    |                          |                        | Showing All 7 Records   |   |    |
|             |                                                          |                                                                    |                                    |                          |                        |                         |   |    |

**Step 3** The Smart License Reservation Window appears.

#### Figure 5: Smart License Reservation Window

| ← → C ( â software.cisco.com | n/software/csws/ws/platform/home?                                                                                     | locale=en_US#SmartLicensi                                                                                          | ng-Inventory                                                                 |              |                     |      |                       | \$ | Q Q 0 0 |
|------------------------------|----------------------------------------------------------------------------------------------------|----------------------------------------------------------------------------------------------------|------------------------------------------------------------------------------|--------------|---------------------|------|-----------------------|----|---------|
| -                            | -                                                                                                    |                                                                                                    | and the set                                                                  |              |                     |      |                       | 0  |         |
|                              | Smart License Reservat                                                                                                | on                                                                                                    |                                                                              |              |                     |      | ×                     | C  | EN DEN  |
|                              | STED 1                                                                                                    | O OTED                                                                                                    | OTED 2                                                                       | OTED         | 4                   |      |                       |    | ×       |
|                              | Entre Descent Code                                                                                                    | Salast Lissanas                                                                                                    | Site 3                                                                       | Authorized a | <b>+</b>            |      |                       |    |         |
|                              | Enter Request Code                                                                                                    |                                                                                                    |                                                                              |              |                     |      |                       |    |         |
|                              | You can reserve licenses for product<br>You will begin by generating a Reser<br>To learn how to generate this code, a | instances that cannot connect to the<br>vation Request Code from the proc<br>see the configuration guide for the p | e Internet for security reasons.<br>luct instance.<br>roduct being licensed. |              |                     |      | 1                     |    |         |
|                              | Once you have generated the code:                                                                                     |                                                                                                    |                                                                              |              |                     |      |                       |    |         |
|                              | 1) Enter the Reservation Reques                                                                                       | t Code below                                                                                                    |                                                                              |              |                     |      |                       |    |         |
|                              | 2) Select the licenses to be rese<br>3) Generate a Reservation Author                                                 | ved<br>vization Code                                                                                               |                                                                              |              |                     |      |                       |    |         |
|                              | 4) Enter the Reservation Authori                                                                                      | zation Code on the product instance                                                                                | to activate the features                                                     |              |                     |      |                       |    |         |
|                              | Reservation Request Code:                                                                                             |                                                                                                    |                                                                              |              |                     |      |                       |    |         |
|                              | CD-ZESR-6300-CON-K9-FOC23                                                                                             | 32KC7-AySKEQX95-85                                                                                                 |                                                                              |              |                     |      |                       |    |         |
|                              | To have been to entry this ands, or                                                                                   | the configuration wilds for the sec                                                                                | Bri                                                                          | Upload       |                     |      |                       |    |         |
|                              | to learn now to enter this code, see                                                                                  | the configuration galde for the pro-                                                                               | sucroeng icensed                                                             |              |                     |      |                       |    |         |
|                              |                                                                                                    |                                                                                                    |                                                                              |              |                     |      | Cancel Next           |    |         |
|                              | Cisco ESR6300 Network Essent                                                                                          | als (250Mbps) Prepaid                                                                                              |                                                                              | 10           | 1 🔺<br>(1 Reserved) | + 9  | Actions +             |    |         |
|                              | Cisco ESR6300 Network Essent                                                                                          | als (2Gbps) Prepaid                                                                                                |                                                                              | 10           | 0                   | + 10 | Actions +             |    |         |
|                              | Cisco ESR6300 Network Essent                                                                                          | als (50Mbps) Prepaid                                                                                               |                                                                              | 10           | 0                   | + 10 | Actions +             |    |         |
|                              | ESR6300_HSEC_License                                                                                                  | Prepaid                                                                                                    |                                                                              | 10           | 5<br>(4 Reserved)   | + 5  | Actions 👻             |    |         |
|                              |                                                                                                    |                                                                                                    |                                                                              |              |                     |      | Showing All 7 Records |    |         |
|                              |                                                                                                    |                                                                                                    |                                                                              |              |                     |      |                       |    |         |
|                              |                                                                                                    |                                                                                                    |                                                                              |              |                     |      |                       |    |         |

Enter your Reservation Request Code and click Next.

**Step 4** Click on the circle beside Reserve a Specific License.

#### Figure 6: Reserve a Specific License

Figure 7: Reserve Licenses

| Cisco Softwa | Smart License Reservatio                                                                                                    | on                                                                                                    | بليبان                                                 |                            |                                          |                        | ,                                                           | x Q | EM |
|--------------|----------------------------------------------------------------------------------------------------|----------------------------------------------------------------------------------------------------|--------------------------------------------------------|----------------------------|------------------------------------------|------------------------|-------------------------------------------------------------|-----|----|
|              | STEP 1 ~<br>Enter Request Code                                                                                                    | STEP 2<br>Select Licenses                                                                                                    | STEP 3<br>Review and confirm                           | STEP                       | 4.<br>ation Code                         |                        |                                                             |     |    |
|              | Product Instance Details<br>Product Type:<br>UDI PID:<br>UDI Serial Number:<br>Licenses to Reserve                                                                                                    | 5900<br>ESR-6300-CON-K9<br>FOC23232KC7                                                                                                    |                                                        |                            |                                          |                        |                                                             |     |    |
|              | In order to continue, angue that you to Reserve a specific license                                                                                                    | have a surplus of the licenses you                                                                                                    | a want to reserve in the Virtual Accour                | 9L                         |                                          |                        |                                                             |     |    |
|              | In order in continue. ecourge Port you Y                                                                                                    | have a surplus of the licenses you                                                                                                    | a want to resorve in the Vehal Account                 | a.                         |                                          |                        | Cancel Next                                                 |     |    |
|              | regist incoming array by row     Preserve a specific ionne     Cours ESREQO Interest Essentia                                                                                                    | have a surplus of the licenses yor                                                                                                    | a want to resorve in the Vehal Account                 | 10                         | 1 🔺<br>(1 Reserved)                      | + 9                    | Cancel Next<br>Actions -                                    |     |    |
|              | Program contains array the row      Program a specific lower     Program a specific lower     Oracle ESR8000 historic Essential     Oracle ESR8000 historic Essential     Oracle ESR8000 historic Essential                          | wir (2558/gap) Propat                                                                                                    | a want to resorve in the Vehal Account                 | a.<br>10<br>10             | 1 (1 Reserved)<br>0 0                    | +9<br>+10<br>+10       | Cancel Next<br>Actors +<br>Actors +                         |     |    |
|              | Conce ESIRCOO Intervol Esereta     Conce ESIRCOO Intervol Esereta     Conce ESIRCOO Intervol Esereta     Conce ESIRCOO Intervol Esereta     Conce ESIRCOO Intervol Esereta     ESIRCOO Intervol Esereta     ESIRCOO Intervol Esereta | Ana a surplist of the locenses you<br>association of the locenses you<br>association of the locenses yo | a want to resorve in the Vihual Account<br>a<br>a<br>a | τ.<br>10<br>10<br>10<br>10 | 1 (1 Reserved)<br>0<br>0<br>(4 Reserved) | +9<br>+10<br>+10<br>+5 | Cancel Next<br>Actors -<br>Actors -<br>Actors -<br>Actors - |     |    |

**Step 5** Select your licenses by entering a number in the **Reserve** column. In this example, note that two licenses are required for the 2Gbs throughput to work: Cisco ESR6300 Network Essentials 2Gbps and ESR6300\_HSEC\_License.

#### \* @ 0 0 0 ← → C a software.cisco.com/software/csws/ws/platform/home?locale=en\_US#Sn Q €M ⊕<sup>us</sup> Ξ Cisco Softwa Smart License Reservation STEP 2 STEP 1 🗸 STEP 3 STEP 4 . iest Code Expires work Advantage (2Gbps 0 0 Cancel + 10 • + 10 € Ð

**Step 6** Review your selections. If you are satisfied with the licenses, click Generate Authorization Code.

#### Figure 8: Review Licenses

| G   □   □   ↓     ④   ●   M  <br>← → C ( & software.cisco.com | s   <b>⊙</b>   <b>G</b>   <b>m</b>   <b>m</b>   <b>m</b>   <b>Ø</b>   <b>Ø</b>   <b>●</b>  <br>/software/csws/ws/platform/home            | ##   ##   <b>⊆</b>   �   ##   <b>a</b>   ==<br>Nocale=en_US#SmartLicensin                                       | 🏥   🏥   🏊   🤭   🟥   🗰        | <b>=</b>   <b>•</b>   <b>•</b>   <b>0</b>   <b>=</b>   <b>w</b> | G   #   G   #   G   # | E   C   G   G   C   C    | ==   @   👗 | < w   ==<br>@ 0 | +           |
|---------------------------------------------------------------|----------------------------------------------------------------------------------------------------|----------------------------------------------------------------------------------------------------|------------------------------|-----------------------------------------------------------------|-----------------------|--------------------------|------------|-----------------|-------------|
| —                                                             |                                                                                                    |                                                                                                    | بار بار                      |                                                                 |                       |                          | 0          |                 | Δus         |
|                                                               | Smart License Reservat                                                                                                    | on                                                                                                    |                              |                                                                 |                       | ×                        | Q          | (EM)            | <b>B</b> EN |
|                                                               | STEP 1 🗸                                                                                                    | STEP 2 ✓<br>Select Licenses                                                                                     | STEP 3<br>Review and confirm | STEP 4                                                          |                       |                          |            |                 | $\times$    |
|                                                               | Product Instance Details<br>Product Type:<br>UDI PID:<br>UDI Serial Number:<br>Licenses to Reserve                                        | 5900<br>ESR-6300-CON-K9<br>FOC23232KC7                                                                          |                              |                                                                 |                       |                          |            |                 |             |
|                                                               | License<br>Cico ESR300 Network Essen<br>Care Interna Exercise Sont Lawor &<br>ESR8000 (HSEC, License<br>Roll and event for advanced cards | <b>alk (2Cbps)</b><br>Class Editor Developed Serier Rower - 200<br>men accessing 2504pts snabled with encryptio | on Prospipul                 | Expres<br>-never-<br>-never-                                    | Quality to Reserve    |                          |            |                 |             |
|                                                               |                                                                                                    |                                                                                                    |                              | [                                                               | Cancel Back Gen       | erate Authorization Code |            |                 |             |
|                                                               | Cisco ESR6300 Network Essent                                                                                                    | ials (250Mbps) Prepaid                                                                                          |                              | 10 1 着<br>(1 Reserved                                           | +9                    | Actions +                |            |                 |             |
|                                                               | Gisco ESR6300 Network Essent                                                                                                    | ials (2Gbps) Prepaid                                                                                            |                              | 10 0                                                            | 0 + 10                | Actions +                |            |                 |             |
|                                                               | Cisco ESR6300 Network Essent                                                                                                    | ials (50Mbps) Prepaid                                                                                           |                              | 10 (                                                            | D + 10                | Actions +                |            |                 |             |
|                                                               | ESR6300_HSEC_License                                                                                                    | Prepaid                                                                                                    |                              | 10 (4 Reserved                                                  | 5 + 5<br>)            | Actions +                |            |                 |             |
|                                                               |                                                                                                    |                                                                                                    |                              |                                                                 |                       | Showing All 7 Records    |            |                 |             |
|                                                               |                                                                                                    | Contacts   Feedback   Help   S                                                                                  | ite Map   Terms & Conditions | Privacy Statement   Cookie P                                    | olicy   Trademarks    |                          |            |                 |             |

 Step 7
 The Reservation Authorization Code is generated. The code is located in the text box below the Authorization Code:

 Figure 9: Authorization Code

| G   D   🖸   &   ==   O   O   M   == | 🔉   G       🛛   🕹       🛄   Ø                                                                                                    | a   a   a   a   a   -   🤣   a   a                    | <b>=</b>   <b>=</b>   <b>c</b>                                                                                                    | )   🛲   w   G   🔤   G                                                                                                    | 🛲   G   🖬   🛄 🥵   G   🛄   G                                                                            | €   ∰   ⊗   è × w   ∰   + |
|-------------------------------------|----------------------------------------------------------------------------------------------------|------------------------------------------------------|----------------------------------------------------------------------------------------------------|----------------------------------------------------------------------------------------------------|----------------------------------------------------------------------------------------------------|---------------------------|
| ← → C ( iii software.cisco.com/     | software/csws/ws/platform/home?locale=en_US#St                                                                                                    | martLicensing-Inventory                              |                                                                                                    |                                                                                                    |                                                                                                    | * Q Q 🟮 O                 |
| Cisco Softwa                        | Smart License Reservation                                                                                                    | de d                                                 |                                                                                                    |                                                                                                    | ×                                                                                                    | Q €M ⊕ <sup>us</sup>      |
|                                     | Step 1     Step 2       Bar Repart ON     Step 2       Deter Repart ON     Step 2       Deter Repart ON     Step 2 | STEP 3 ~ Reveal of other models the conset features. | STEP<br>Authorite<br>Additional Applications<br>Additional Applications<br>Additional Applications<br>Additional Applications<br>Additional Applications<br>Additional Applications<br>Additional Applications<br>Additional Additional Additional<br>Additional Additional Additional<br>Additional Additional Additional<br>Additional Additional Additional<br>Additional Additional Additional<br>Additional Additional Additional Additional<br>Additional Additional Additional<br>Additional Additional Additional<br>Additional Additional Additional<br>Additional Additional Additional<br>Additional Additional Additional<br>Additional Additional Additional<br>Additional Additional Additional<br>Additional Additional Additional<br>Additional Additional Additional<br>Additional Additional Additional<br>Additional Additional Additional<br>Additional Additional Additional<br>Additional Additional<br>Additional Additional<br>Additional Additional<br>Additional Additional<br>Additional Additional<br>Additional<br>Addi | 4<br>-timestamp-15750762446<br>110000-024700as-1401<br>110000-024700as-1401<br>Management-tapprogram<br>20100-024700as-1401<br>Management-tapprogram<br>20100-024700<br>20100-024700<br>20100-024000<br>20100-024700<br>20100-024700<br>20100-02000<br>20100-02000<br>201000 | -rifeestangrantitionets-<br>den-randitionet Coloso<br>and Locare V Coloso<br>accorers ecceding 2008tps | ×                         |
|                                     | Costa ESB/000 Network Essentials (250Mins)                                                                                                    | Prepaid                                              | 10                                                                                                    | Download as                                                                                                    | File Copy to Clipboard Cose                                                                            |                           |
|                                     | Cisco ESR6300 Network Essentials (2Gbps)                                                                                                    | Prepaid                                              | 10                                                                                                    | (1 Reserved)<br>1 +                                                                                                    | 9 Actions +                                                                                            |                           |
|                                     | Cisco ESR6300 Network Essentials (50Mbps)                                                                                                    | Prepaid                                              | 10                                                                                                    | 0 +:                                                                                                    | 0 Actions +                                                                                            |                           |
|                                     | ESR6300_HSEC_License                                                                                                    | Prepaid                                              | 10                                                                                                    | 6 *<br>(5 Reserved)                                                                                                    | 4 Actions +                                                                                            |                           |
|                                     |                                                                                                    |                                                      |                                                                                                    |                                                                                                    | Showing All 7 Records                                                                                  |                           |
|                                     | Contacts   Feedb                                                                                                    | ack   Help   Site Map   Terms & Conditions           | I Privacy Statemen                                                                                                    | nt   Cookie Policy   Trader                                                                                                    | narks                                                                                                  |                           |

You have the option to **Download as File**, or **Copy to Clipboard**. Use whichever method you wish to capture the code, then click **Close**.

**Step 8** After CSSM generates the Authorization Code, the Product Instance is registered with CSSM.

#### Figure 10: Product Instance Registered

| G D G 4 ± 0 0 M ± 0 G ± ± 0 0 € ± ± 0 0 C ± 0 0 0 0 0 0 0 0 0 0 0 0 0 0                                                       | ð   ़                                                    | m   m   <b>⊡</b>   <b>P</b>   <b>-</b>   <b>O</b>   m   w   G                        | =  G   =   G   ⊒   ≌   G                            | G   D   G   C   E                                       | =   O   👗 | × w | • • •              |
|----------------------------------------------------------------------------------------------------|----------------------------------------------------------|--------------------------------------------------------------------------------------|-----------------------------------------------------|---------------------------------------------------------|-----------|-----|--------------------|
| Cisco Software Central                                                                                                    | (1)<br>CIS                                               | ilii<br>ico                                                                          |                                                     |                                                         | Q         | M   | ₩ <sup>US</sup> EN |
| Important Notice: Welcome to the updat                                                                                        | ed interface for Cisco Software Centr<br>down menu at th | al! The tabs originally in the header can no<br>ne top-left corner.                  | w be found in the easy access o                     | drop-                                                   |           |     | $\times$           |
| Consistence Central -> Smart Software Licensing<br>Smart Software Licensing<br>Alers Inventory Converts Smart Licensing   Rep | orts Preferences On-Prem Accounts                        | Activity                                                                             | till<br>Feed<br>Questions Abou<br>Try our Virtual A | BU Production Test<br>back Support Help<br>t Licensing? |           |     |                    |
| Virtual Account: Blackheart -<br>General Loomess Predect Instances                                                            | Event Log                                                |                                                                                      |                                                     | Hide Alerts                                             |           |     |                    |
| Ð                                                                                                    |                                                          | Search by Name, Prod                                                                 | uct Type                                            | ٩,                                                      |           |     |                    |
| Name                                                                                                    | Product Type                                             | Last Contact                                                                         | Alerts                                              | Actions                                                 |           |     |                    |
| Router                                                                                                    | 5900                                                     | 2019-Sep-19 12:13:41                                                                 |                                                     | Actions -                                               |           |     |                    |
| UDLPID.ESR-6300-CON-K9, UDL-SN-F0C230320WK                                                                                    | 5900                                                     | 2019-Sep-28 00:34:06 (Reserved Licenses)<br>2019.Nov.12 22:27:08 (Reserved Licenses) |                                                     | Actions +                                               |           |     |                    |
| UDI PID:ESR-6300-CON-K9; UDI SN-FOC23232KDL;                                                                                  | 5900                                                     | 2019-Oct-22 22:05:54 (Reserved Licenses)                                             | License Reservation Pending                         | Actions -                                               |           |     |                    |
| UDI_PID:ESR-6300-CON-K9; UDI_SN:FOC233501DL;                                                                                  | 5900                                                     | 2019-Oct-22 22:02:46 (Reserved Licenses)                                             |                                                     | Actions -                                               |           |     |                    |
| UDI_PID:ESR-6300-CON-K9; UDI_SN:SJC19700402;                                                                                  | 5900                                                     | 2019-Aug-01 20:50:39 (Reserved Licenses)                                             | 1 Failed - Pending Removal                          | Actions -                                               |           |     |                    |
| UDI_PID:ESR-6300-NCP-K9; UDI_SN:FOC23032UWA;                                                                                  | 5900                                                     | 2019-Sep-30 07:18:18 (Reserved Licenses)                                             | License Reservation Pending                         | Actions -                                               |           |     |                    |
|                                                                                                    |                                                          |                                                                                      | Show                                                | ing All 7 Records                                       |           |     |                    |
|                                                                                                    |                                                          |                                                                                      |                                                     |                                                         |           |     |                    |
| Contacts   Feed                                                                                                    | Iback   Help   Site Map   Terms & Conc                   | ditions   Privacy Statement   Cookie Policy                                          | Trademarks                                          |                                                         |           |     |                    |

**Step 9** The license chosen for that Product Instance are now reserved.

#### Figure 11: Product Instance Reserved

| Ľ | Caco Software Control - 5 arrest 5<br>Smart Software Li<br>JDJ_PID:ESR-6300-CON<br>Overview Event Log<br>Description<br>Caco ESR/SIGO Emecded Series<br>General<br>Name:<br>Product: | tohware Lianning<br>icensing<br>N-K9; UDI_SN:FOC23232KC7;<br>Router                                                  | 239407.                               | it Bit Production The<br>Feedback Report Help<br>Orienteer board teachers                                                                                                    | 8      |
|---|----------------------------------------------------------------------------------------------------|----------------------------------------------------------------------------------------------------|---------------------------------------|----------------------------------------------------------------------------------------------------|--------|
| u | Coro Scheure Central - 5 Ameri &<br>Smartt Software Li<br>JDI_PID:ESR-6300-COO<br>Overview Event Log<br>Description<br>Cisco EBR00 Enclosed Series<br>General<br>Name:<br>Product:   | Identify Linearing iccensing N-K9; UDI_SN:FOC23232KC7; Router UDI_PD0ESR-4596-COH-K9; UDI_SN:FOC232                  | 139407.                               | ill BUPACISTO For<br>Frentisck begrot Hot                                                                                                    | а<br>Р |
|   | Smart Software Li<br>JDI_PID:ESR-6300-CON<br>Overview Event Log<br>Description<br>Casce ESRESCO Embedded Series<br>General<br>Name:<br>Product:                                      | ICENSING                                                                                                    | aawo,                                 | Friedbark Support Hild                                                                                                    | P      |
|   | JDI_PID:ESR-6300-CON Overview Event Log Description Claco ESR5000 Embodded Sentes General Name: Product:                                                                             | N-K9; UDI_SN:FOC23232KC7;<br>Rester<br>UDI_PDESR-6506-C014-R; UDI_SN=F0C232<br>C000_FDESR-6506-C014-R; UDI_SN=F0C232 | 539KC7;                               | O anter ball and the operation of the operation of the op |        |
|   | Overview Event Log<br>Description<br>Cisco ESR8300 Embedded Series<br>General<br>Name:<br>Product:                                                                                   | Router                                                                                                    | 138KC7:                               |                                                                                                    |        |
| l | Class ESR6300 Embedded Series General Name: Product:                                                                                                    | UDL PID ESR-8300-CON H8: UDL SN FOC232                                                                               | 132KC7:                               |                                                                                                    |        |
|   | Description<br>Cisco ESR8300 Embedded Series<br>General<br>Name:<br>Product:                                                                                                    | UDI_PIDESR-8300-CON-K9; UDI_SN-FOC232                                                                                | 32467:                                |                                                                                                    |        |
|   | Cisco ESR6300 Embedded Series<br>General<br>Name:<br>Product:                                                                                                    | UDI_PID:ESR-6300-CON-K9; UDI_SN-FOC232                                                                               | 32KG7;                                |                                                                                                    |        |
|   | General<br>Name:<br>Product:                                                                                                    | UDI_PID:ESR-6300-CON-K9; UDI_SN:FOC232                                                                               | 32KC7;                                |                                                                                                    |        |
|   | Name:<br>Product:                                                                                                    | UDI_PID:ESR-6300-CON-K9; UDI_SN:FOC232                                                                               | 32KC7;                                |                                                                                                    |        |
|   | Product:                                                                                                    | Class FORDERO Ferbadded Rades 7                                                                                      |                                       |                                                                                                    |        |
|   |                                                                                                    | UNCO CORTISUU Embedded Series Router                                                                                 |                                       |                                                                                                    |        |
|   | Host Identifier:                                                                                                    |                                                                                                    |                                       |                                                                                                    |        |
|   | MAC Address:                                                                                                    |                                                                                                    |                                       |                                                                                                    |        |
|   | PID:                                                                                                    | ESR-6300-CON-K9                                                                                                    |                                       |                                                                                                    |        |
|   | Serial Number:                                                                                                    | F0C23232KC7                                                                                                    |                                       |                                                                                                    |        |
|   | UUD                                                                                                    | -                                                                                                    |                                       |                                                                                                    |        |
|   | Virtual Account:                                                                                                    | Blackheart                                                                                                    |                                       |                                                                                                    |        |
|   | Registration Date:                                                                                                    | 2019-Nov-12 22:27:08                                                                                                 |                                       |                                                                                                    |        |
|   | Last Contact:                                                                                                    | 2019-Nov-12 22:27:06 (Reserved Licenses) - Dr                                                                        | ownoad Reservation Authorization Code |                                                                                                    |        |
|   | License Usage                                                                                                    |                                                                                                    | These lice                            | enses are reserved on this product instance Update reservation                                                                                                    |        |
|   | License                                                                                                    | Billing                                                                                                    | Expires                               | Required                                                                                                    |        |
|   | ESR6300_HSEC_License                                                                                                    | Prepaid                                                                                                    | ÷                                     | 1                                                                                                    |        |
|   | Cisco ESR6300 Network Essentia                                                                                                    | ials (2Gbps) Prepaid                                                                                                 |                                       | 1                                                                                                    |        |
|   |                                                                                                    |                                                                                                    |                                       | Showing all 2 Rows                                                                                                    |        |
|   |                                                                                                    |                                                                                                    |                                       |                                                                                                    |        |
|   | Antiona                                                                                                    |                                                                                                    |                                       |                                                                                                    |        |

#### What to do next

The following is an example of the Authorization Code for a combined ESR6300 HSEC/2GB Feature and Throughput License:

<specificPLR>authorizationCode>flag>A</flag>version>C</version>piid>9c9e4c78-ff00401faf6ebed57135cc13
</piid>timestap>1570653908936</timestap>entitlaments>entitlament>tagregid.2019-07.com.cisco.EF6300 P\_23\_A\_1.0\_751le476-34a3-4ce7+98043e49489e2f
</tag>count>1</count>startDate>/endDate>/endDate>/icenseType>FERPEIVAL</licenseType>Cisco
ESR6300 Network Advantage (2Gbps)

</displayName><tagDescription>Cisco Network Advantage Smart License for Cisco ESR6300 Embedded Series Router-2Gbps throughput</tagDescription><subscriptionID>

</sbcriptionID</entitlement>entitlement>tagregid.2019-07.com.cisco.ESR6300\_HEEC\_License,1.0\_a056b6e1-6438-400d-919004c027228086 </tag</count>l</count>startDate</startDate</endbate</licenseType>HEREIUAI</licenseType>cdisplayName>ESR6300\_HEEC\_License </displayName><tagDescription>HSEC license required for authroized customers exceeding 250Mbps enabledwithencryption</tagDescription>

<sbcriptionID</sbcriptionID</entitlements/authorizationCode/signatureMEQIF4WjViFjhuR/INAROEDPTIZETEKEINQAufzetAiBn8/ bVqx3WyyX2SfUrG5+N5ztoEDDH1LL+wNqDc0kjSA=</signature><udi>P:ESR-6300-CON-K9,S:FOC23032UVB</udi>/specificPLR>

## **Register the Device Using the Authorization Code**

After you get the authorization code from CSSM, execute the following commands on your Device to complete the license reservation procedure:

From the executive privileged mode:

```
Device#license smart reservation install file flash:AuthorizationCode NE 2G HSEC.txt
Last Confirmation code UDI: PID:ESR-6300-CON-K9, SN:FOC23232KC7
    Confirmation code: c803ff96
*Nov 13 00:15:42.016: %SMART LIC-6-AGENT REG SUCCESS: Smart Agent for Licensing Registration
 successful. udi PID:ESR-6300-CON-K9, SN:FOC23232KC7
*Nov 13 00:15:42.016: %SMART LIC-6-AUTH RENEW SUCCESS: Authorization renewal successful.
State=authorized for udi PID:ESR-6300-CON-K9, SN:FOC23232KC7
*Nov 13 00:15:42.017: %SMART LIC-6-RESERVED INSTALLED: Specific License Reservation
Authorization code installed for udi PID:ESR-6300-CON-K9, SN:FOC23232KC7
*Nov 13 00:15:42.045: %SMART LIC-6-EXPORT CONTROLLED: Usage of export controlled features
is allowed
*Nov 13 00:15:42.065: %SMART LIC-5-SLR IN COMPLIANCE: The entitlement
regid.2019-07.com.cisco.ESR6300 HSEC License,1.0 a056b6e1-6438-400d-9190-04c027228086 in
use on this device is authorized
*Nov 13 00:15:42.083: %SMART LIC-3-NOT AUTHORIZED: The entitlement
regid.2019-07.com.cisco.ESR6300 P 50M E,1.0 55eae012-2c42-4314-b86f-4457912bd170 is Not
Authorized to be used. Reason: License not present in SLR auth code
*Nov 13 00:15:42.083: %SMART LIC-5-SLR IN COMPLIANCE: The entitlement
regid.2019-07.com.cisco.ESR6300_HSEC_License,1.0_a056b6e1-6438-400d-9190-04c027228086 in
use on this device is authorized
*Nov 13 00:15:42.094: %IOSXE SMART AGENT-3-NOTIFY NOT AUTHORIZED: Requested count 1 for
license level network-essentials_50M is in 'not authorized' state.
```

#### Device#

This command registers the device. The authorization code you copied as a file is used to activate smart licensing reservation for your device. When you run the **show license summary** command, the system displays the details of the reserved licenses.

```
Device#show license summary
Smart Licensing is ENABLED
License Reservation is ENABLED
Registration:
Status: REGISTERED - SPECIFIC LICENSE RESERVATION
Export-Controlled Functionality: ALLOWED
License Authorization:
Status: AUTHORIZED - RESERVED
License Usage:
License Entitlement tag Count. Status
```

| Cisco ESR6300 Networ<br>hseck9                                                                                                    | (ESR6300_P_2G_E)<br>(ESR6300_HSEC_License)                                              | 1<br>1             | AUTHORIZED<br>AUTHORIZED                   | -  |
|----------------------------------------------------------------------------------------------------|-----------------------------------------------------------------------------------------|--------------------|--------------------------------------------|----|
| Run the show license tech res                                                                                                    | servation command for add                                                               | litional d         | letails.                                   |    |
| Device# <b>show license tech</b> :<br>License reservation: ENAB                                                                                             | reservation<br>LED                                                                      |                    |                                            |    |
| Overall status:<br>Active: PID:ESR-6300-COI<br>Reservation status:<br>Export-Controlled Fr<br>Last Confirmation co                                          | N-K9,SN: FOC23232KC7<br>SPECIFIC INSTALLED on<br>Inctionality: ALLOWED<br>ode: c803ff96 | Oct 08 1           | 18:44:11 2019 UTC                          |    |
| Specified license reservat<br>Cisco ESR6300 Network Es<br>Description: Cisco Net<br>Router - 2Gbps throughput<br>Total reserved count:<br>Term information: | tions:<br>ssentials (2Gbps) (ESR6<br>twork Essentials Smart :<br>1                      | 300_P_2<br>License | G_E):<br>for Cisco ESR6300 Embedded Serie: | S  |
| Active: PID:ESR-630<br>License type: PER<br>Term Count: 1<br>ESR6300_HSEC_License (E:<br>Description: HSEC Lice                                             | D-CON-K9,SN: FOC23232KC<br>PETUAL<br>SR6300_HSEC_License):                              | 7<br>rized c       | ustomers exceeding 250Mbps enable          | Ь  |
| with encryption<br>Total reserved count:<br>Term information:<br>Active: PID:ESR-6300<br>License type: PER<br>Term Count: 1                                 | 1<br>)-CON-K9,SN: FOC23232KC<br>PETUAL                                                  | 7                  | accounts exceeding 200mpg enables          | J. |

Step 5 is now complete. Authorization has been installed, and the Eval Mode status transitions to Authorized.

# **Uninstalling Specific License Reservation (SLR) Overview**

The sequence of events for the de-installation is as follows:

- 1. On your Device, request a return code.
- 2. Log into CSSM.
- 3. Enter the return code into CSSM
- 4. CSSM performs a validity check
- 5. The consumed/used license is freed up
- 6. The Product Instance registration is deleted

## **Delete the License Reservation on the Device**

On your device, perform the following:

```
Router#license smart reservation return all
This command will remove the license reservation authorization code and the device will
```

transition back to the unregistered state. Some features may not function properly.
Do you want to continue? [yes/no]: yes
Enter this return code in Cisco Smart Software Manager portal:
UDI: PID:ESR-6300-CON-K9,SN:FOC23032UVB
 CRi21J-Bvya2z-cDrUtB-8EyxuT-SYN68E-e5ises-Qi57ZE-Tg6GLv-fKb
Router#
\*Oct 16 17:03:49.275 PDT: %SMART\_LIC-5-EVAL\_START: Entering evaluation period
\*Oct 16 17:03:49.293 PDT: %SMART\_LIC-6-EXPORT\_CONTROLLED: Usage of export controlled features
 is not allowed
\*Oct 16 17:03:49.296 PDT: %SMART\_LIC-6-RESERVE\_RETURNED: None License Reservation returned
 for UDI: PID:ESR-6300-CON-K9,SN:FOC23032UVB. Smart Agent is now unregistered.
Router#

Verify your command and take note of the return code:

```
Router# show license summary
Smart Licensing is ENABLED
License Reservation is ENABLED
Registration:
 Status: UNREGISTERED
 Export-Controlled Functionality: Not Allowed
License Authorization:
 Status: EVAL MODE
  Evaluation Period Remaining: 18 days, 8 hours, 27 minutes, 53 seconds
License Usage:
 License
                         Entitlement tag
                                                              Count
                                                                         Status
Cisco ESR6300 Networ... (ESR6300 P 2G E) 1 EVAL MODE
Router# show license reservation
License reservation: ENABLED
Overall status:
  Active: PID:ESR6300-K9, SN: FOC23232KC7
     Reservation status: NOT INSTALLED
     Export-Controlled Functionality: Not Allowed
     Last return code: CVsbTg-zEhpdp-YDaBGm-dg5Cms-qmGn7T-1BY3RQ-WnJEB1-cUbGB3-9WS
```

## Uninstalling Specific License Reservation (SLR)

Log in to Cisco Smart Software Manager at https://software.cisco.com/#.

Click the **Inventory** tab. From the **Virtual Account** drop-down list, select your smart account.

From the Product Instances tab, for the device that you want to deregister, click Actions.

Locate the name of the UDI: PID: you are returning. Click **Remove**. The Remove Product Instance window appears.

#### Figure 12: Remove Product Instance

| Cisco Sc | offware Central                                                           |                                                                                                    | - duala                                                         |                              |                    | O M f |
|----------|---------------------------------------------------------------------------|----------------------------------------------------------------------------------------------------|-----------------------------------------------------------------|------------------------------|--------------------|-------|
| 01300 00 | Remov                                                                     | e Product Instar                                                                                                    | nce                                                             | ×                            |                    |       |
|          | Important Notice: Welcome to the to other Pr<br>to other Pr<br>you cannot | Important Notice: Weldome to thi<br>to other Product Instances, entri in the Reservation Return Code, generated by the Product Instance. If<br>you cannot generate a Reservation Return Code, conted Class Support |                                                                 | he nd in the easy access dro | op-down            |       |
|          | • Reserv<br>Cisco Software Central > Smart Software Licens                | ation Return Code:                                                                                                    | CVsbTa-zEheda:YDaBGm-da5Cms-amGn7T:<br>18Y3RG-WhyEB1-cubG83-9WS | di<br>Fee                    | BU Production Test |       |
|          | Chiar Conward Electioning                                                 |                                                                                                    |                                                                 | Quartices Abo                | #1 kensing?        |       |
|          | Alerts Inventory Convert to Smart Licensin                                |                                                                                                    |                                                                 | Try our Virtual              | Assistant          |       |
|          | Virtual Account: Blackheart -                                             |                                                                                                    | Remove Product Instance Cance                                   |                              | Hide Alerts        |       |
|          |                                                                           | -                                                                                                    |                                                                 | _                            |                    |       |
|          | General Licenses Product Instances                                        | Event Log                                                                                                    |                                                                 |                              |                    |       |
|          | P                                                                         | Search by Name, Product Type Q                                                                                                    |                                                                 |                              |                    |       |
|          | Name                                                                      | Product Type                                                                                                    | Last Contact                                                    | Alerts                       | Actions            |       |
|          | Router                                                                    | 5900                                                                                                    | 2019-Sep-19 12:13:41                                            |                              | Actions +          |       |
|          | UDI_PID:ESR-6300-CON-K9; UDI_SN:FOC23032UWR;                              | 5900                                                                                                    | 2019-Sep-28 00:34:06 (Reserved Licenses)                        |                              | Actions +          |       |
|          | UDI_PID:ESR-6300-CON-K9; UDI_SN:FOC23232KC7;                              | 5900                                                                                                    | 2019-Nov-12 22:27:08 (Reserved Licenses)                        |                              | Actions +          |       |
|          | UDI_PID:ESR-6300-CON-K9; UDI_SN:FOC23232KDL;                              | 5900                                                                                                    | 2019-Oct-22 22:05:54 (Reserved Licenses)                        | License Reservation Pending  | Actions +          |       |
|          | UDI_PID:ESR-6300-CON-K9; UDI_SN:FOC233501DL;                              | 5900                                                                                                    | 2019-Oct-22 22:02:46 (Reserved Licenses)                        |                              | Actions +          |       |
|          | UDI_PID:ESR-6300-CON-K9; UDI_SN:SJC19700402;                              | 5900                                                                                                    | 2019-Aug-01 20:50:39 (Reserved Licenses)                        | Failed - Pending Removal     | Actions +          |       |
|          | UDI_PID:ESR-6300-NCP-K9; UDI_SN:FOC23032UWA:                              | 5900                                                                                                    | 2019-Sep-30 07:18:18 (Reserved Licenses)                        | License Reservation Pending  | Actions +          |       |
|          |                                                                           |                                                                                                    |                                                                 | Shov                         | ring All 7 Records |       |
|          |                                                                           |                                                                                                    |                                                                 |                              |                    |       |
|          |                                                                           |                                                                                                    |                                                                 |                              |                    |       |
|          |                                                                           |                                                                                                    |                                                                 |                              |                    |       |

Enter the Reservation Return Code from your device.

#### Click Remove Product Instance.

Figure 13: License Removed

Cisco Smart Software Manager will return a message upon the successful removal of the product instance.

#### x Q Q 📵 a software.cisco.ci uluilu cisco Q €M ⊕<sup>us</sup><sub>en</sub> Ŧ Cisco Software Central Smart Software Licensing Feedback Support Help ant Inv tory Cor Hide Alerts Virtual Account: Black General Licen Event Log ₽ Name 2019-Sep-19 12:1 UDI PID: 5900 2019-Sep-28 00:34:06 5900 2019-0c1-22 22:05:54 UDI PID:ESR-6300-CON-K9: UDI SN:FOC2 5900 2019-Oct-22 22:02:46 (Ret 5900 2019-Aug-01 20:50:39 (F UDI\_PID:ESR-6300-

Click on the License Reservation tab, and you can observe the In Use and Balance counts update.

#### Figure 14: License Counts

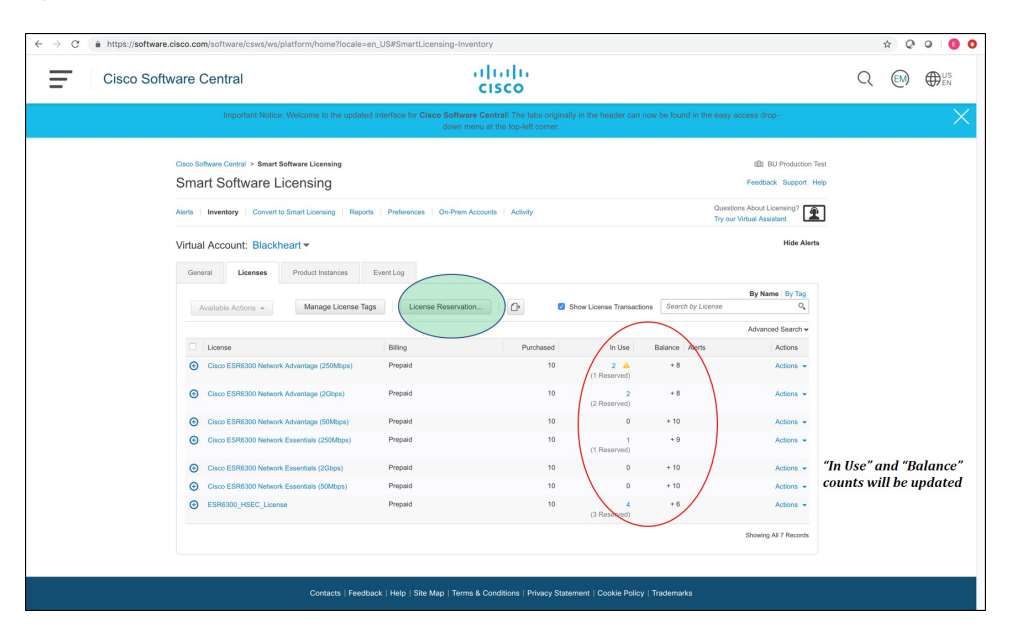

The task is now complete, and the license has been returned.

# **Additional Resources**

For a more detailed overview on Cisco Licensing, go to cisco.com/go/licensingguide

I